# Mode Opératoire pour changement de Régime dans Ecole Directe

#### ETAPE 1 :

Se connecter dans Ecole Directe avec vos identifiants Famille

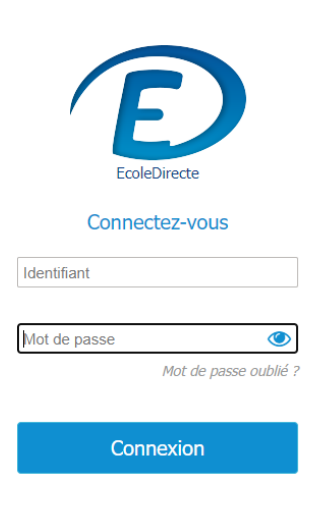

## ETAPE 2 :

Cliquez sur « Vos informations »

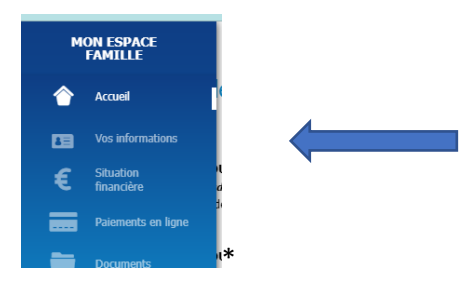

### ETAPE 3 : Choisir l'onglet « Votre enfant »

## Vos informations

Informations personnelles Votre enfant

#### ETAPE 4 :

Cliquez sur « Demander une modification »

### Vos informations

| Info | rmations personnelles                           | Votre enfant |
|------|-------------------------------------------------|--------------|
|      | MANUEL<br>Email<br>Téléphone portable<br>Régime | e<br>Externe |
|      | Demander une mod                                | lification   |

## ETAPE 5 :

Choisir le nouveau « Régime » via le menu déroulant

Vos informations

| nformations personnelles | Votre enfant |                                                                                                    |               |
|--------------------------|--------------|----------------------------------------------------------------------------------------------------|---------------|
| MANUEL                   |              |                                                                                                    |               |
| Email                    |              | 0                                                                                                    |               |
| Téléphone portable       |              | ٥                                                                                                    |               |
| Régime                   |              | Externe V<br>Externe<br>Interne                                                                              |               |
|                          |              | Interne Post Bac<br>Demi pensionnaire 1 jour<br>Demi pensionnaire 2 jours                                    | gime et d'act |
| Annuler                  |              | Demi pensionnaire 3 jours<br>Demi pensionnaire 4 jours<br>Demi pensionnaire 5 jours<br>EN ATTENTE FICHE SELF |               |

Cocher les jours correspondants en cohérence avec le nouveau régime choisi (par exemple : Demi pensionnaire 3 jours = 3 cases cochées L/M/V ou M/M/J ou L/J/V ou ....)

| Activités scolaires |                      |            |             |          |       |          |
|---------------------|----------------------|------------|-------------|----------|-------|----------|
|                     |                      | LUNDI      | MARDI       | MERCREDI | JEUDI | VENDREDI |
| ¥1                  | Restauration du midi |            |             |          |       |          |
|                     |                      |            |             |          |       |          |
|                     |                      |            |             |          |       |          |
|                     |                      |            |             |          |       |          |
| Et ave C            |                      |            |             |          |       |          |
| <u>Etape 6 :</u>    | Envoyer la dem       | ande de mo | odification |          |       |          |
| Cliquer sur         |                      |            |             |          |       |          |

A cette étape et dans l'exemple ci-dessus, votre enfant reste Externe en attendant la validation de la demande par Mme LE THIEC (Service Comptabilité Famille)

| Vos  | informations                                                                                                    |              |                                                               |  |
|------|----------------------------------------------------------------------------------------------------|--------------|---------------------------------------------------------------|--|
| Info | ormations personnelles                                                                                                    | Votre enfant |                                                               |  |
|      | MANUEL                                                                                                    |              |                                                               |  |
|      | Une demande de modification est en cours.<br>Vous ne pouvez pas effectuer de nouvelle demande tant qu'une demande est en cours.<br>Les informations affichées d-dessous ne tiennent pas compte de cette demande de modification. |              | Demande réalisée le 15 novembre 2022<br>Annuler cette demande |  |
|      | Email                                                                                                    |              |                                                               |  |
|      | Téléphone portable                                                                                                    |              |                                                               |  |
|      | кедіте                                                                                                    | Externe      |                                                               |  |